## Astuces pour le site Wordpress

## 1- Ajouter ou enlever une image

Tout d'abord, rendez-vous sur l'interface de modification du site wordpress (disponible en tant qu'administrateur).

A gauche, vous trouverez différentes sections qui permettent de modifier le site. En ce qui concerne cette section du tutoriel, passez votre curseur sur la section "Pages". Puis cliquez sur "Toutes les pages".

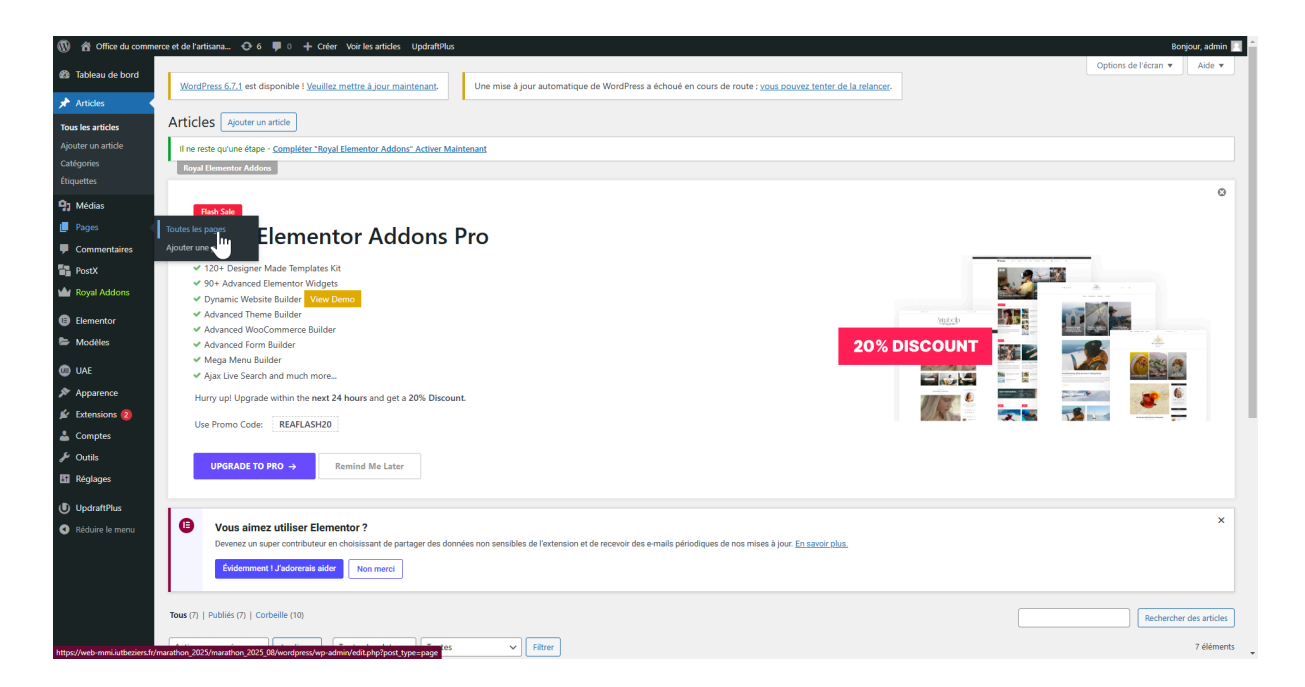

Une fois sur la page de la liste des pages, choisissez n'importe quelle page dans laquelle vous voulez ajouter une image. Cliquez sur "Modifier avec Elementor".

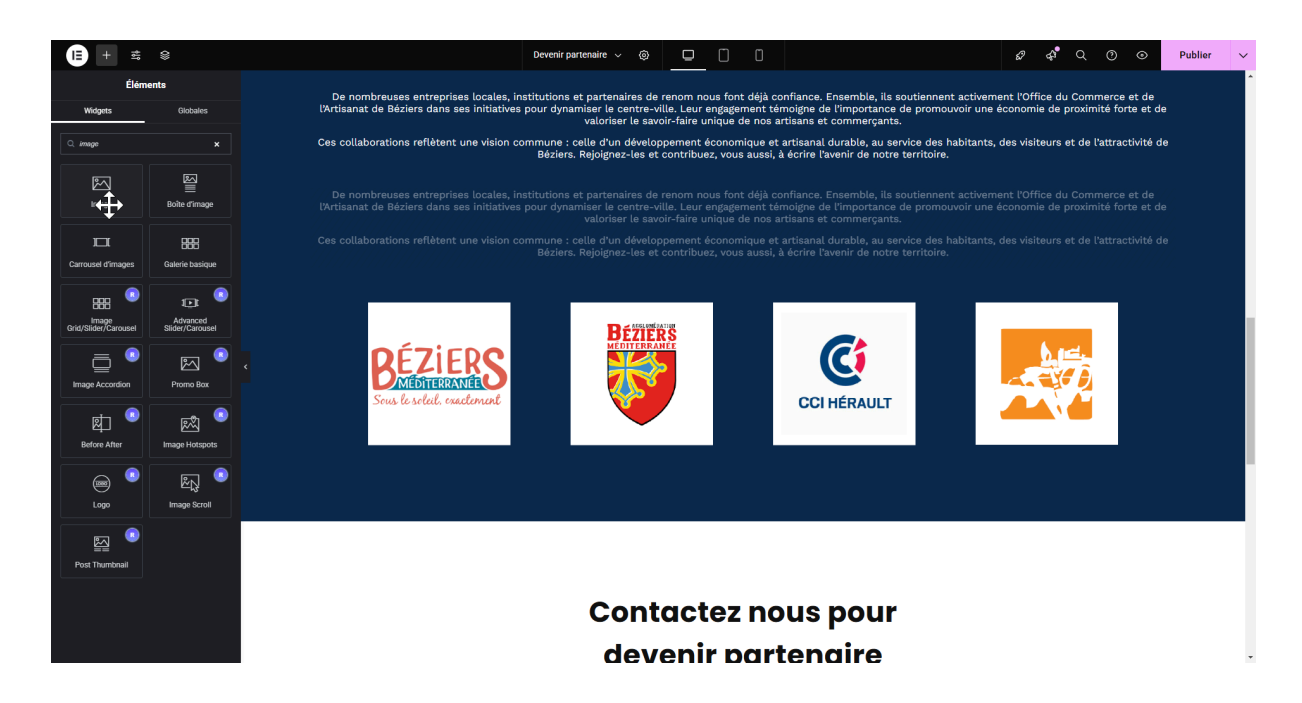

Une fois sur la page, vous trouverez à gauche des éléments que vous pouvez placer sur le site. Utilisez la barre de recherche et cherchez "Image". Glissez l'image sur la page et placez la où vous voulez.

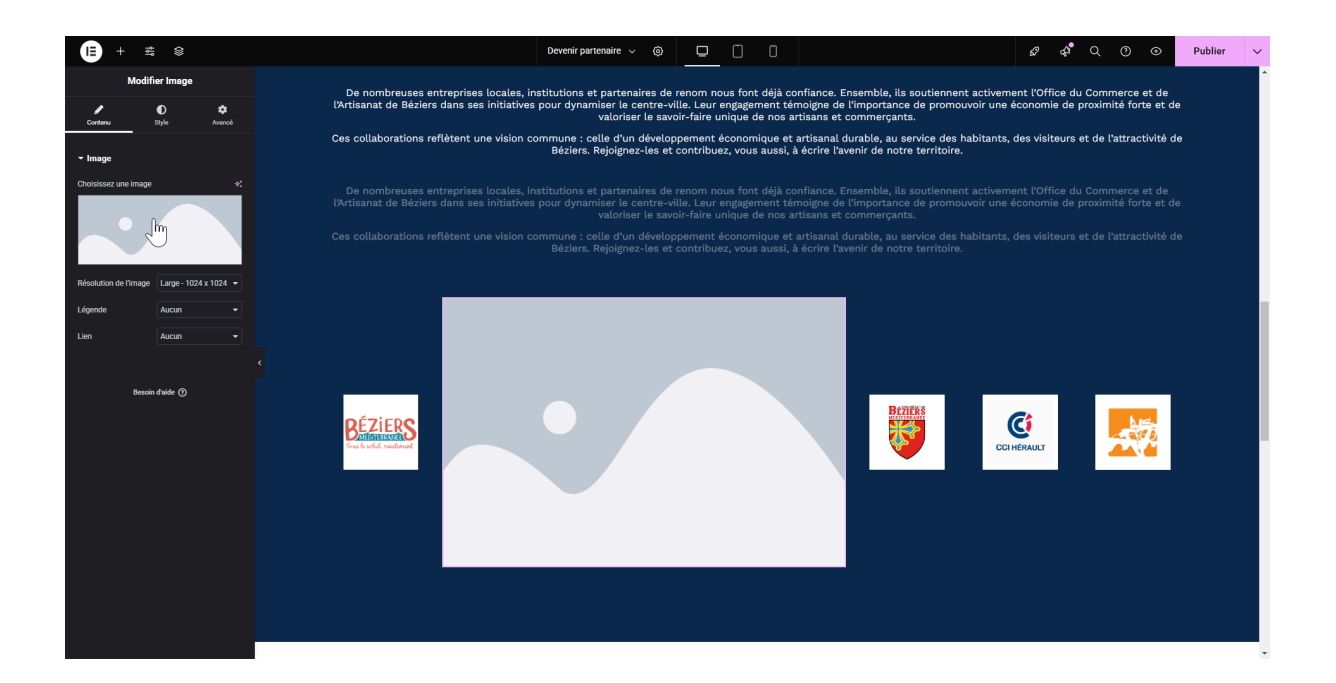

Une fois l'image placée, vous avez juste à la modifier en cliquant sur l'image à gauche. Vous tomberez sur votre galerie d'images, et vous pourrez parcourir les dossiers / fichiers de votre ordinateur afin de trouver l'image que vous voulez importer.

## 2- Ajouter un évènement

Pour ajouter un événement ou un article, passez votre curseur sur la section "Articles" et cliquez sur "Ajouter un article".

| W 🖀 Office du commi            | erce et de l'artisana 😍 6 🗭 0 🕂 Creer Voir les articles UpdrattiPlus                                                                                                    | Bohjou               | ir, admin 🖂 |
|--------------------------------|----------------------------------------------------------------------------------------------------|----------------------|-------------|
| ableau de bord                 | WordPare 6.71 art diroceNa Ukuillar mattra kiour maintanant                                                                                                    | Options de l'écran 🔻 | Aide 🔻      |
| 🖈 Articles                     |                                                                                                    |                      |             |
| Tous les articles              | Articles Ajouter un article                                                                                                    |                      |             |
| Ajouter un article             | II ne reste qu'une étape - <u>Compléter "Boyal Elementor Addons" Activer Maintenant</u>                                                                                                    |                      |             |
| Catégories                     | Royal Hemontor Addoms                                                                                                    |                      |             |
|                                |                                                                                                    |                      | 0           |
| Hedias                         | Fact Sale                                                                                                    |                      |             |
| Pages                          | Royal Elementor Addons Pro                                                                                                    |                      |             |
| Commentaires                   | d 10h Deiner Mafa Tembler Va                                                                                                    | -                    |             |
| The Postx                      | <ul> <li>Sol Advance Elementor Weigets</li> </ul>                                                                                                    |                      |             |
| Royal Addons                   | Dynamic Website Builder View Demo                                                                                                    |                      |             |
| Elementor                      | <ul> <li>Advanced member builder</li> <li>Advanced WooCommerce Builder</li> </ul>                                                                                                    |                      |             |
| Se Modèles                     | Advanced Form Builder 20% DISCOUNT                                                                                                    |                      |             |
| 💿 UAE                          | Mega Menu Builder     Aiax Like Search and much more                                                                                                    |                      |             |
| 🔊 Apparence                    | Hurry upl Upgrade within the next 24 hours and get a 20% Discount.                                                                                                    | - 6                  |             |
| 🖆 Extensions 🔕                 |                                                                                                    |                      |             |
| 📥 Comptes                      | Use Promo Code: KRAFLADAV                                                                                                    |                      |             |
| 差 Outils                       | IIPGRADE TO BRO                                                                                                    |                      |             |
| 🖬 Réglages                     |                                                                                                    |                      |             |
| UpdraftPlus                    |                                                                                                    |                      |             |
| Réduire le menu                | Vous aimez utiliser Elementor ?                                                                                                    |                      | ×           |
|                                | Devenez un super contributeur en choisissant de partager des données non sensibles de l'extension et de recevoir des e-mails périodiques de nos mises à jour. En savoir plus                                                                                                    |                      |             |
|                                | Evidenment 1 Jadoreals alder Non merel                                                                                                    |                      |             |
|                                |                                                                                                    |                      |             |
|                                | Tous (7)   Publiks (7)   Corbeille (10)                                                                                                    | Rechercher de        | s articles  |
|                                | Contract of the second second se |                      | 7 éléments  |
| https://web-mmi.iutbeziers.fr/ | marathon_20/2/marathon_20/2/BWwordpress/wp-admin/post-new.php                                                                                                    |                      | ···· •      |

Vous vous retrouvez sur la page de création d'article. Saisissez votre texte. Une fois que vous avez fini, cliquez sur "Publier". Si vous souhaitez ajouter l'article en tant qu'évènement, ne publiez pas, et passez à l'étape suivante.

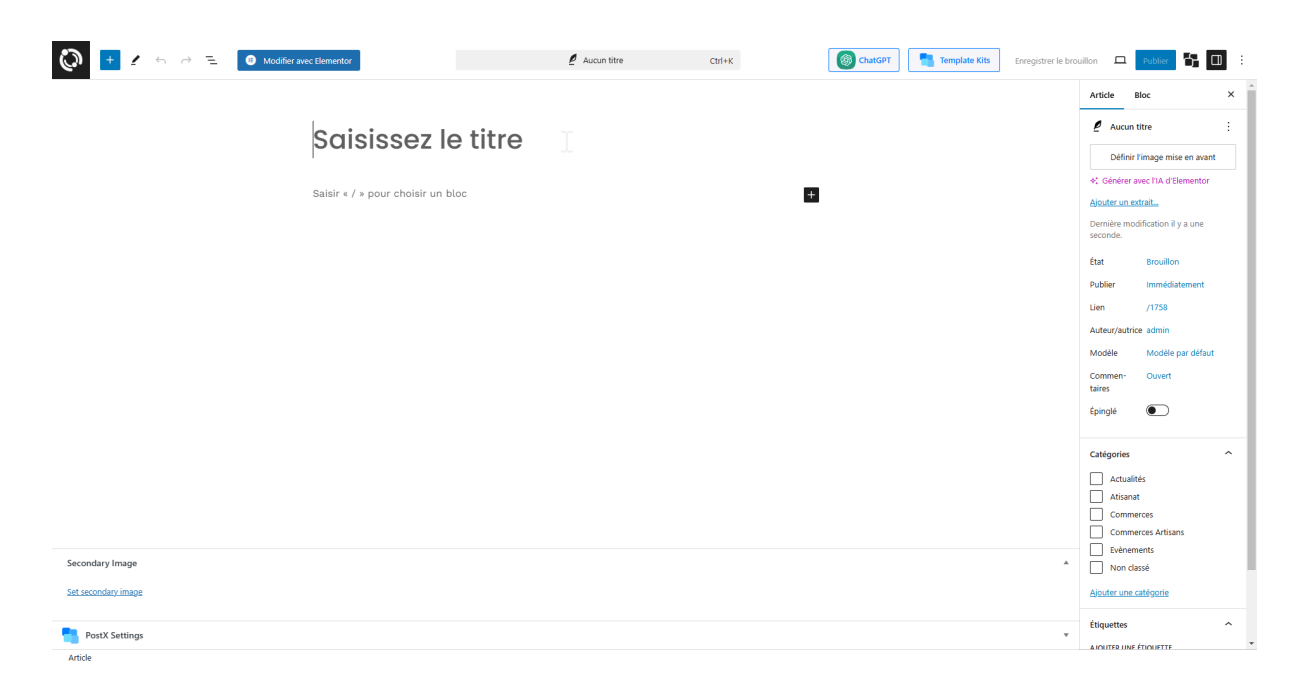

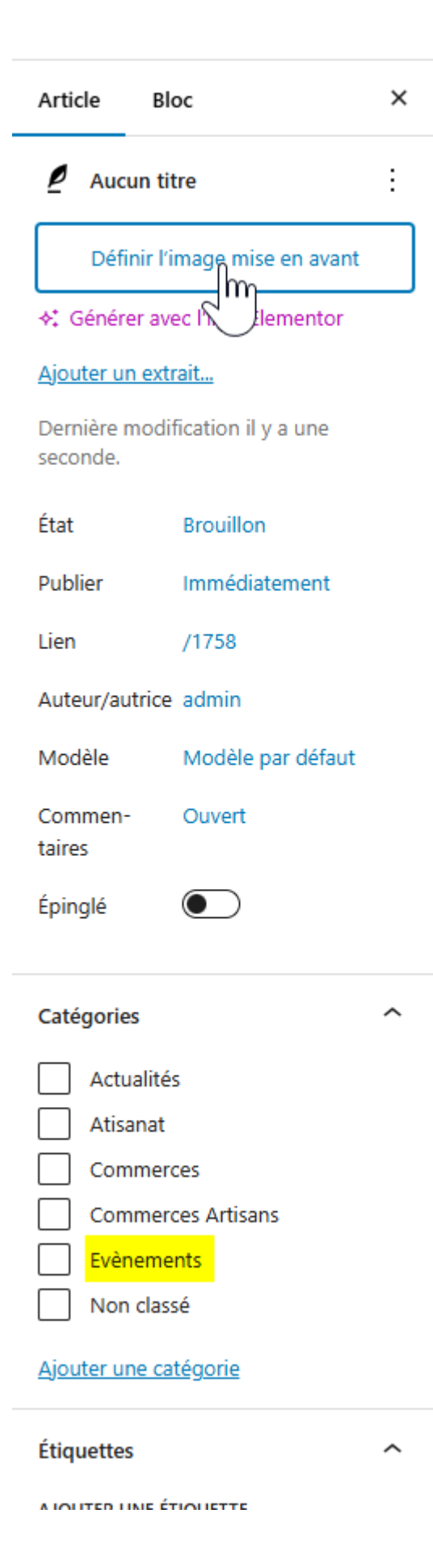

Cliquez sur "Définir l'image mise en avant" pour choisir une image qui illustre votre évènement. Ensuite, pensez à cocher sur la catégorie "Évènements" plus bas.